# Lamphills

Yahoo Mail is a free email service provided by Yahoo, a web services provider. To start using Yahoo Mail, you'll need to create an account, and this is a straightforward process that can be completed in a few simple steps. This involves providing some personal information, choosing a username and password, and verifying your identity. Once your account is set up, you'll be able to send and receive emails, manage contacts, and utilize other Yahoo services. Here are the steps:

## 1. Visit the Yahoo Mail Sign-Up Page

- Open your web browser.
- Go to the Yahoo Mail sign-up page by typing in the URL: https://login.yahoo.com/account/create.

## 2. Enter Personal Information

- **First Name**: Type in your first name.
- **Last Name**: Type in your last name.
- Email Address: Choose and enter your desired Yahoo email address. If your desired address is taken, try variations or use the suggestions provided by Yahoo.
- **Password**: Create a strong password. Make sure it is a mix of upper and lower case letters, numbers, and special characters.

### 3. Provide Additional Information

- **Mobile Number**: Enter your mobile phone number. This will be used for account verification and recovery purposes.
- **Birth Date**: Select your birth month, day, and year.
- **Gender (Optional)**: You can specify your gender, although this is optional.

### 4. Verify Your Mobile Number

- Yahoo will send a verification code to the mobile number you provided.
- Enter the verification code in the specified field on the sign-up page.

### 5. Complete the CAPTCHA

• Solve the CAPTCHA to prove that you are not a robot. This typically involves identifying certain images or typing out distorted text.

# 6. Agree to Yahoo's Terms and Privacy Policy

- Review Yahoo's Terms of Service and Privacy Policy.
- Check the box to indicate that you agree to the terms and policies.

### 7. Submit the Form

- Click the "Continue" button to submit your information.
- If everything is entered correctly, you will see a confirmation page.

## 8. Customize Your Account (Optional)

- Set up a profile picture.
- Customize your email settings, such as signature and email theme.

# 9. Start Using Yahoo Mail

- Once your account is created, you can start using Yahoo Mail.
- Log in to your new Yahoo email account using your email address and password.

# Additional Tips

- Secure Your Account: Enable two-factor authentication for an added layer of security.
- Account Recovery: Set up recovery options such as an alternative email address or security questions to help recover your account if you forget your password.
- **Explore Yahoo Services**: Take advantage of other Yahoo services like Yahoo News, Yahoo Finance, and Yahoo Sports with your new account.

By following this checklist, you will ensure that your Yahoo email account is set up correctly and securely.